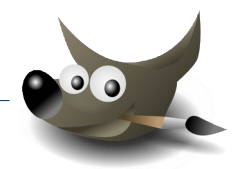

 Das Werkzeug Klonen verwenden – Fotos retuschieren: Öffne die Bilder retuschieren1.jpg und retuschieren2.jpg Bei Bild retuschieren1 sollen die Stromleitungen oben und rechts entfernt werden.

Bei Bild **retuschieren2** soll der Kran und die Leitung links entfernt werden.

Verwende dafür das Werkzeug **Klonen:** Wenn du Inhalte aus einem Bild klonen willst, musst du zunächst GIMP anweisen, woher die geklonten Inhalte kommen sollen: zuerst markierst du die Stelle, von der geklont werden soll, mit **Strg+Mausklick**. Erst dann kannst du mit der Maus über die zu ersetzenden Bildstellen malen.

**Tipp**: verwende einen Pinsel mit weicher Auswahlkante. Zoome in das Bild und ändere die Pinselgröße, damit auch feinere Bilddetails bearbeitet werden können. Verwende die Werkzeuge **Verschmieren** oder **Heilen** um Bearbeitungsspuren zu verwischen.

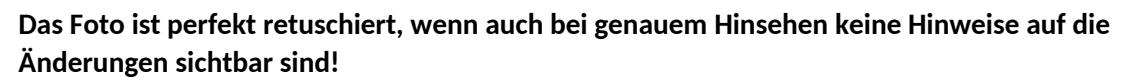

Erhöhe bei beiden Bildern die Farbsättigung passend und schärfe sie mit Filter **Unscharf Maskieren** nach (wähle passende Einstellungen, damit die Wirkung nicht zu stark ist).

Exportiere beide Bilder durch Überschreiben der ursprünglichen Datei.

2. Ein Urlaubsfoto verfremden: Ebenen erzeugen – Verlauf einfügen In dieser Aufgabe werden wir in ein Urlaubsfoto einen neuen Himmel einfügen. Es sollen fünf Versionen eines Himmels auf fünf Ebenen erzeugt werden.

## Öffne das Bild urlaub.xcf

Füge eine neue Ebene ein (Ebenenfüllart: Weiß).Benenne die Ebene *Himmel 1*Schiebe mit der Maus die Ebene *Himmel 1* unter die vorhandene Ebene.

Aktiviere die neue Ebene (Himmel 1 im Ebenenstapel anklicken)
Wähle das Werkzeug Farbverlauf.
Wähle in den Werkzeugeinstellungen (links):
Verlauf Abstract 1, Deckkraft 30 und Form kreisförmig
Erzeuge den Verlauf: Ziehe mit der Maus über das Bild von links oben nach rechts unten! Das
Ergebnis sollte ein neu eingefärbter Himmel sein.

3. Wir erzeugen einen alternativen Himmel:

Füge eine neue Ebene ein (Ebenenfüllart: Weiß). Benenne die Ebene Himmel 2
Falls nötig, schiebe die Ebene Himmel 2 über die Ebene Himmel 1
Wähle wieder das Werkzeug Farbverlauf. (Taste G)
Stelle bei den Werkzeugeinstellungen die Form auf Konisch (symmetrisch)
Wähle z.B. den Verlauf Full saturation spectrum CCW
Erzeuge den Verlauf: Ziehe mit der Maus von oben nach unten! Wiederhole den Verlauf mehrfach!

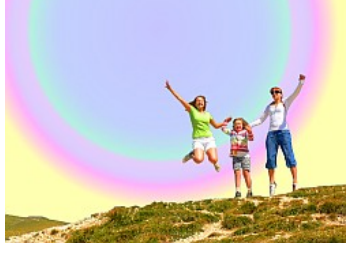

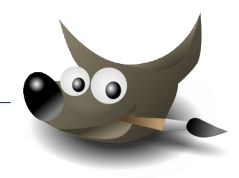

4. Erzeuge drei weitere Himmelsversionen auf je einer Ebene mit folgenden Einstellungen:

Himmel 3: Deckkraft 100, Farbverlauf: Skyline, Form: linear

*Himmel 4:* Deckkraft **100**, Farbverlauf: *VG nach HG (RGB)*, Form: *linear* (wähle als Vordergrundfarbe ein dunkleres Blau)

**Himmel 5:** erzeuge eine Plasma-textur: Filter  $\rightarrow$  Render  $\rightarrow$  Rauschen  $\rightarrow$  Plasma... erzeuge eine "Sonne": Filter  $\rightarrow$  Licht und Schatten  $\rightarrow$  Supernova und einen Linsenreflex: Filter  $\rightarrow$  Licht und Schatten  $\rightarrow$  Linsenreflex

Speichere das Bild im Gimpformat.

Schalte die Ebenen mit dem Hintergrund nacheinander sichtbar und exportiere das Bild in fünf Varianten mit verschiedenen Hintergründen als **Urlaub1.jpg**, **Urlaub2.jpg** etc.

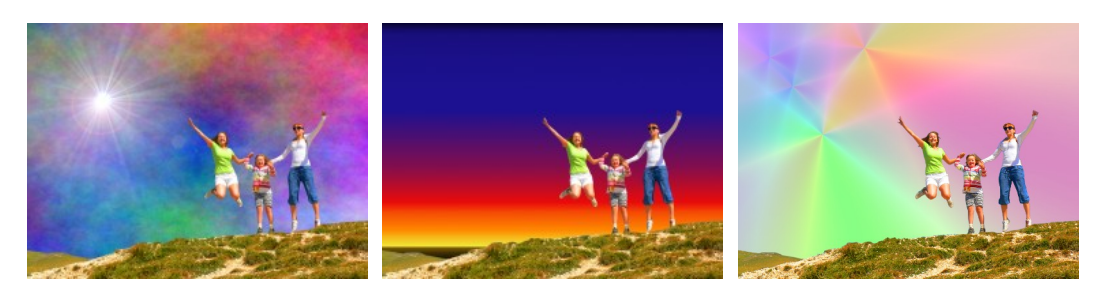

## Ebenen verwenden - Ebenenmodus ändern - Ebenen verschieben - Text einfügen: In dieser Aufgabe erstellen wir aus verschiedenen Bildern

ein Suchplakat. Öffne **wanted-papier.jpg**.

Öffne **wanted-rahmen.png** als neue Ebene. Gib der Ebene den Namen **Rahmen** Ändere den Ebenenmodus auf **Faser mischen** Klicke auf das Wort **Normal** und wähle in der Auswahlliste **Faser mischen.** 

Öffne **wanted-hahn.png** als neue Ebene. Gib der Ebene den Namen **Hahn.** 

Erstelle den Text *Hahn gesucht* in einer passenden Schriftart und Schriftgröße. Platziere den Text unter den Hahn. Ändere den Ebenenmodus: *Faser mischen* 

Speichere die Arbeit unter wanted.xcf.

Exportiere das Bild als *wanted.tif*. Wähle für die Kompression *JPEG* und schreibe in den Kommentar *deinen Namen*.

2

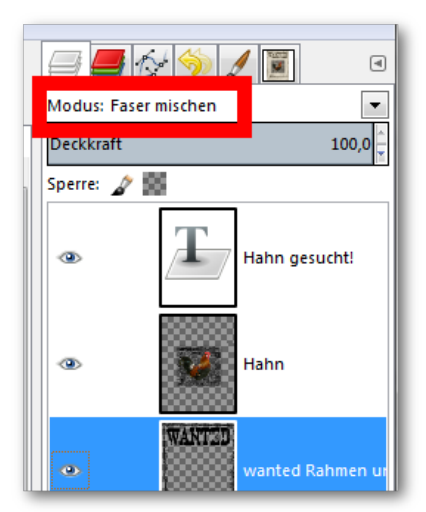

Ebenenmodus ändern

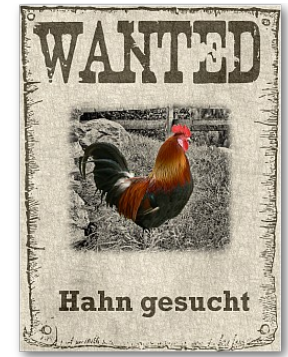